## Postup pri výpočte priznania k DPH za 01/2012

Priznanie k DPH za január 2012 je potrebné spracovať vo verzii Tangram 12.01 a vyššej. Pred spracovaním priznania k DPHJ za január 2012 je teda potrebné vykonať aktualizáciu programového vybavenia Tangram EOS na verziu 12.01 a vyššiu.

Po aktualizácii programu je potrebné vytvoriť číselníky typov DPH pre rok 2012. V menu Číselníky – Všeobecné číselníky – TYPY DPH kliknite na ikonu **Kopírovanie typov DPH / [F4]**.

| 🛿 Ekonomik (Tangram 12.0). OCAL.DEMO/Demo užívateľ] - [(FAP) Zoznam typov DPH - @Public] |                                                                                       |                                           |                                                               |                   |          |       |      |  |  |  |  |
|------------------------------------------------------------------------------------------|---------------------------------------------------------------------------------------|-------------------------------------------|---------------------------------------------------------------|-------------------|----------|-------|------|--|--|--|--|
| I                                                                                        | j Systém Moduly Faktúry prijaté Tlač JCD Ciselníky Okná Pomoc                         |                                           |                                                               |                   |          |       |      |  |  |  |  |
| Fa                                                                                       | Faktúry prijaté Faktúry vydané Financie Účtovníctvo Saldokonto DPH Majetok 2012 🛐 🕵 🕰 |                                           |                                                               |                   |          |       |      |  |  |  |  |
|                                                                                          |                                                                                       |                                           |                                                               |                   |          |       |      |  |  |  |  |
| Ŀ                                                                                        |                                                                                       |                                           |                                                               |                   |          |       |      |  |  |  |  |
|                                                                                          |                                                                                       |                                           |                                                               |                   |          |       |      |  |  |  |  |
| Platnosť priznania DPH 2012/01 🔽                                                         |                                                                                       |                                           |                                                               |                   |          |       |      |  |  |  |  |
|                                                                                          | Kód                                                                                   | Názov                                     | Druh Sadzba Vysporiadanie                                     | DPH Účtovanie DPH | R.základ | R.daň | Do 🔨 |  |  |  |  |
|                                                                                          | 03K                                                                                   | Dodanie tovaru/služby 20 % koeficient, §8 | 9 B) Daň na výstupe 20,00% 343                                | 343               |          |       |      |  |  |  |  |
|                                                                                          | 03K1                                                                                  | Dodanie tovaru/služby 10 % koeficient, §8 | 9 B) Daň na vústuna 10.00% 3/3                                | 343               |          |       |      |  |  |  |  |
|                                                                                          | 03N                                                                                   | Dodanie tovaru/služby 19% - nevstupuje    | opírovanie nastavenia typov DPH 🛛 🛛 🔀                         | 343               | ••••••   |       |      |  |  |  |  |
|                                                                                          | 03N1                                                                                  | Dodanie tovaru/služby 10 % - nevstupuje   | en for in a stantaria traca. DDU era ufacilitat arianania DDU | 343               | ••••••   |       |      |  |  |  |  |
|                                                                                          | 04                                                                                    | Nadobudnutie tovaru v tuzemsku 19% §11    | opiruje nastavenie typov DFH pie vypočet piznania DFH.        | 343               |          |       |      |  |  |  |  |
|                                                                                          | 041                                                                                   | Nadobudnutie tovaru v tuzemsku 10% §11    | Z priznania DPH 2011/01 ▼                                     | 343               |          |       |      |  |  |  |  |
|                                                                                          | 06K                                                                                   | Oslobodenie §7 vstupujúci do koeficientu  | Do priznania DPH 2012/01 💌                                    | 343               |          |       |      |  |  |  |  |
|                                                                                          | 06N                                                                                   | Oslobodenie §7 nevstupujúci do koeficien  |                                                               | 343               |          |       |      |  |  |  |  |
|                                                                                          | 07                                                                                    | Odpočítateľné podľa §43 (vývoz)           |                                                               | 343               |          |       |      |  |  |  |  |
|                                                                                          | 08                                                                                    | Odpočítateľné podľa §46 až §48 odsek      |                                                               | 343               |          |       |      |  |  |  |  |
|                                                                                          | 09                                                                                    | Tovarv a službv %69.ods.2 až 4            | Bì Daň na výstupe 0.00% i 343                                 | 343               |          |       | ×    |  |  |  |  |
| <                                                                                        |                                                                                       |                                           |                                                               |                   |          |       | >    |  |  |  |  |
|                                                                                          |                                                                                       |                                           |                                                               |                   |          | NUM   |      |  |  |  |  |

## Z priznania DPH nastavte hodnotu 2011/01,

Do priznania DPH – nastavte hodnotu 2012/01

Po nastavení hodnôt spustite kopírovanie nastavenia kliknutím na ikonu Spustiť operáciu / [F2].

Táto funkcia vytvorí nové riadky pre typy DPH na výpočet priznania k DPH pre rok 2012. Pre rok 2012 pribudli v priznaní k DPH tri nové riadky, do ktorých sa zaznamenávajú údaje:

- o oprave dane na vstupe,
- o oprave dane na výstupe,
- o oprave dane pri dovoze tovaru.

|                                   | (FAP) Typ DPH -                                                                                | vloženie            |                                     |                                |  |  |
|-----------------------------------|------------------------------------------------------------------------------------------------|---------------------|-------------------------------------|--------------------------------|--|--|
| Vytvorte v číselníku typov DPH    | <u>K</u> ód                                                                                    | OPVY20              | Prenášať do súhrnného v             | ýkazu 💌                        |  |  |
| nípady ktoré sa Vás budú tíkať    | <u>N</u> ázov                                                                                  | Oprava dane na výst | upe 20%                             |                                |  |  |
|                                   | Dr <u>u</u> h                                                                                  | B) Daň na výstupe   | •                                   | <u>S</u> adzba DPH 20,00 %     |  |  |
|                                   | Vysporiadanie DP <u>H</u>                                                                      | 343                 | Daň z pridanej hodnoty - zúčtovanie |                                |  |  |
| Na obrázku je príklad nového typu | <u> </u>                                                                                       |                     | PI                                  | atnosť priznania DPH 2012/01 💌 |  |  |
| DPH na opravu dane v sadzbe 20%   | Rozúčtovanie                                                                                   | 343020              | DPH - 20 % výstup                   |                                |  |  |
| na výstupe.                       | Riadok pre základ 26K Rozdiel v základe dane a v dani po oprave §25 ods.1 až 3, cez koeficient |                     |                                     |                                |  |  |
|                                   | Riadok pre daň                                                                                 | 27 Rozdiel v dani p | o oprave §25 ods. 1 až 3            | •                              |  |  |
|                                   | – Dodanenie výs <u>t</u> up-                                                                   |                     |                                     |                                |  |  |
|                                   | Rozúčtovanie                                                                                   |                     |                                     |                                |  |  |
|                                   | Riadok pre základ                                                                              |                     |                                     | <b>_</b>                       |  |  |
|                                   | Riadok pre daň                                                                                 |                     |                                     | <b>_</b>                       |  |  |
| Tangram, 01/2012                  |                                                                                                |                     |                                     |                                |  |  |